参数联动应用

• 资源下载

参数联动是指参数A的选择影响参数B可选值的一种动态效果。

下面,以示例介绍如何在数据模型中实现参数联动筛选数据。

1、在数据模型定制界面,创建如下即席查询:分别拖拽"发货区域"和"省份"字段到条件区,自动生成两个参数。

| 数据模型 即席查询 十      |                |                                |         |       |      |         |  |
|------------------|----------------|--------------------------------|---------|-------|------|---------|--|
| 数据源 northwind ~  |                | <ul> <li>② (2) 回到模型</li> </ul> |         |       |      |         |  |
| □ ■ 顾客编号         | 发货区域 全部        | ~ ₫                            |         |       |      |         |  |
| □ ■ 雇员编号         | 发货区域(原始值)      | 发货区域(原始值) 🔻 等于 🗸 🗸 🖉 🌢         |         |       |      |         |  |
| □ 🗉 订单日期         | 省份(原始值)        | ▼ 等于 、                         |         | ~ 🖉 🏛 | Ī    |         |  |
| 🗆 🔳 RequiredDate | 共 2154 行 每页 10 | 行《<1/2                         | 216 > ≫ |       |      |         |  |
| 🗆 🗉 ShippedDate  | 产品编号           | 产品名称                           | 发货区域    | 省份    | 发货城市 | Freight |  |
| 🗆 🗐 ShipVia      | 14             | 沙茶                             | 华东      | 山东省   | 济南   | 11.61   |  |
| 🗹 🗐 Freight      | 51             | 猪肉干                            | 华东      | 山东省   | 济南   | 11.61   |  |
| □ 圓 发货人          | 41             | 虾子                             | 华北      | 河北省   | 秦皇岛  | 65.83   |  |
| 🗆 🗉 ShipAddress  | 51             | 猪肉干                            | 华北      | 河北省   | 秦皇岛  | 65.83   |  |
| ☑ 圓 发货城市         | 65             | 海苔酱                            | 华北      | 河北省   | 秦皇岛  | 65.83   |  |
| ☑ 🗉 省份           | 22             | 糯米                             | 华东      | 江苏省   | 南京   | 41.34   |  |
| ☑ 🗉 发货区域         | 57             | 小米                             | 华东      | 江苏省   | 南京   | 41.34   |  |
| ShipPostalCode   | 65             | 海苔酱                            | 华东      | 江苏省   | 南京   | 41.34   |  |
| ShipCountry      | 20             | 桂花糕                            | 东北      | 吉林省   | 长春   | 51.30   |  |
| > 📰 订单明细表        | 33             | 浪花奶酪                           | 东北      | 吉林省   | 长春   | 51.30   |  |
| Q 7              |                |                                |         |       |      |         |  |

## 2、保存即席查询后,设置度量:

| 数据模型 即席查询 十          |                  |            |
|----------------------|------------------|------------|
| To v R Q X v 令 v 聞 v | ◎ [?] 直连 抽取 Ⅲ 维度 | Q <b>+</b> |
|                      | ~ 口合 即席査询        |            |
|                      | # 产品编号           |            |
| 口合 即席查询              | Ab 产品名称          |            |
|                      | Ab 发货区域          |            |
|                      | Ab 省份            |            |
|                      | Ab 发货城市          |            |
|                      | Freight          |            |
|                      |                  |            |
|                      |                  |            |
|                      |                  | 0.1        |
|                      | 度重の成員のお名集        | Q <b>+</b> |
|                      | ∑ 平均运费           |            |
|                      |                  |            |
|                      |                  |            |
|                      |                  |            |
|                      |                  |            |
| IQ 🖪 🔅 即席查询          | ○ 🗹 显示别名 100 行 🔨 |            |

3、单击右上角的 参数设置 按钮,打开"参数管理"窗口,单击 一键映射 按钮,自动创建模型参数并映射即席查询中的参数:

| 数据横        | 國 即席查询  | +         |         |             |          |                  |                   |                   |              |     |    |     |            |
|------------|---------|-----------|---------|-------------|----------|------------------|-------------------|-------------------|--------------|-----|----|-----|------------|
| <b>i</b> ~ | E Q %~  |           |         |             |          |                  |                   | Q [?] 💼           | £ 抽取 Ⅲ       | 维度  |    |     | Q <b>+</b> |
| 4          | 参数管理    |           |         |             |          |                  |                   |                   |              |     | ×  |     |            |
|            | 数据模型参数  | 列表        | (⊗) + 🗅 | <b>夕</b> 称* | 裕佳公心     |                  | */1723-21         | 刊*                | ~            |     |    |     |            |
|            | 参数名称    | 映射关系      |         | 控件类型*       | 下拉 (单选   | ) ~              | 数据源*              | northwind         | 9 v TE       |     |    |     |            |
|            | 销售省份    | 即席查询/省份   | Ē       |             |          | ·                |                   |                   |              | - 6 |    |     |            |
|            | 销售区域    | 即席查询/发货区域 | Ē       | 默认值*        | ○ 静态列表   | ● SQL 插入         |                   |                   | 三元例          |     |    |     |            |
|            |         |           |         |             |          | · p              | vince from order. | miler e surpriegr |              |     |    | 7 住 | 0 +        |
|            |         |           |         |             | 具头值 ^ Sh | ipProvince       |                   | 显示值               | ShipProvince |     |    | 1朱  | ~ т        |
|            |         |           |         | 备选值*        | () 静态列表  | ● SQL 插入         |                   |                   | 日示例          | ΒQ  |    |     |            |
|            |         |           |         |             | 1 select | distinct ShipPro | vince from order: | where ShipRegio   | n=\${销售区域}   |     |    |     |            |
| Œ          | 0个参数未关联 |           |         |             |          |                  |                   |                   | <b>A</b>     | 锭   | 又消 |     |            |

## 按照如下修改这两个参数设置:

| 数据模型参数列                                        | 利表                                       | () + □       |                                           |                                                                                                    |                                              |                                                                                   |                                                                   |                                         |   |
|------------------------------------------------|------------------------------------------|--------------|-------------------------------------------|----------------------------------------------------------------------------------------------------|----------------------------------------------|-----------------------------------------------------------------------------------|-------------------------------------------------------------------|-----------------------------------------|---|
| 参数名称                                           | 映射关系                                     | -            | 名称*                                       | 销售区域                                                                                                    | 数据类型*                                        | 字符串                                                                               |                                                                   | - 1                                     |   |
| 销售省份                                           | 即席查询/省份                                  | <u> </u>     | 控件类型*                                     | 下拉(单选) ~                                                                                                    | 数据源*                                         | northwind Q                                                                       | V YE                                                              | - 1                                     |   |
| 销售区域                                           | 即席查询/发货区域                                | Ē            | 默认值*                                      | <ul> <li>静态列表          <ul> <li>SQL</li> <li>括</li> </ul> </li> </ul>                                                                                                    | 插入                                           | ■ 示例                                                                              | Ê                                                                 | ā                                       |   |
|                                                |                                          |              | 备选值 <sup>*</sup>                          | 1 select distinct Shi<br>真实值 * ShipRegion<br>静态列表 ④ SQL<br>1 select distinct Shi                                                                                          | ipRegion from<br>シ 显示<br>重入<br>ipRegion from | orders limit 1<br>統值 ShipRegion<br>巨示例<br>orders                                  | Ê                                                                 | a                                       |   |
| 0个参数未关联                                        |                                          |              |                                           |                                                                                                    |                                              | Ę                                                                                 | 腚                                                                 | 取消                                      |   |
| 参数管理                                           | 表                                        | A <b>+</b> D |                                           |                                                                                                    |                                              |                                                                                   |                                                                   | ,                                       | × |
| 参数管理<br>数据模型参数列                                | 表                                        | 8 <b>+</b> 🛛 | 名称*                                       | 销售省份                                                                                                    | 数据类型*                                        | 字符串                                                                               | ×                                                                 | ,                                       | × |
| 参数管理<br>数据模型参数列<br>参数名称<br>销售省份                | 表<br><b>快射关系</b><br>印度查询/综份              | (A) + 🖵      | 名称*<br>控件类型*                              | 销售省份<br>下拉(单选) >>                                                                                                    | 数据类型*<br>数据源*                                | 字符車<br>northwind Q ~                                                              | <ul> <li>✓</li> <li>✓</li> <li>✓</li> </ul>                       | ,                                       | × |
| 参数管理<br>数据模型参数列<br><b>参数名称</b><br>销售省份<br>销售区域 | 表<br><b>映射关系</b><br>即席查询/舍份<br>即席查询/发金区域 | 8 + D<br>1   | 名称 <b>*</b>                               | 销售省份<br>下拉(単选) ><br>静态列表  ● SQL 插入                                                                                                    | 数据类型*<br>数据源*                                | 字符串<br>northwind Q、><br>臣示例                                                       | <ul> <li>✓</li> <li>✓</li> <li>✓</li> <li>✓</li> <li>É</li> </ul> | ,                                       | < |
| 参数管理<br>数据模型参数列<br><b>参数名称</b><br>销售富份<br>销售区域 | 表<br>映射关系<br>即席查询/省份<br>即席查询/发货区域        |              | 名称* [<br>控件类型* [<br>默认值* ]<br>裏<br>备选值* ] | (朝魯高份)<br>下拉(单选) 、 静态列表 ● SQL 插入 1 select distinct ShipPr 2 where ShipRegion = \$(f) 3 次値* ShipProvince 静态列表 ● SQL 插入 1 select distinct ShipPr 2 where ShipRegion = \$(f) | 数据类型*<br>数据源*<br>Province from<br>销售区域} limi | 字符串<br>northwind Q ∨<br>E 示例<br>orders<br>t 1<br>示值 ShipProvince<br>正示例<br>orders | ∨<br>〕∑:<br>合                                                     | A 1 1 1 1 1 1 1 1 1 1 1 1 1 1 1 1 1 1 1 |   |

4、完成参数设置后,保存该数据模型。

5、创建自助仪表盘,应用以上步骤定制的数据模型进行数据展现:

| 数据 主题 图层                                  | 14件                         |             | · · | ≪ ☆ ☺0 止0   |       |
|-------------------------------------------|-----------------------------|-------------|-----|-------------|-------|
| 数据模型-参数联: ♀ ∨ 万::                         | 列 发货区域                      | 省份发货城市 平均运费 |     |             |       |
| ~ 维度                                      | ■行                          |             |     |             |       |
| 即席查询 # 产品编号 Ao 产品名称 Ao 发货区域 Ao 省份 Ao 发发城市 | ▼筛选<br>"维度"或"度量"字<br>段拖拽到这里 | 销售区域<br>东北  | ~   | 销售省份<br>吉林省 | ~     |
|                                           |                             | 图表1         |     |             |       |
| ∑ 平均运费                                    |                             | 发货区域        | 省份  | 发货城市        | 平均运费  |
|                                           |                             | 东北          | 吉林省 | 长春          | 74.99 |
| ✓ 参数<br>[?] 销售省份<br>[?] 销售区域              |                             |             |     |             |       |

## 参数"销售区域"与参数"销售省份"的联动动态效果如下:

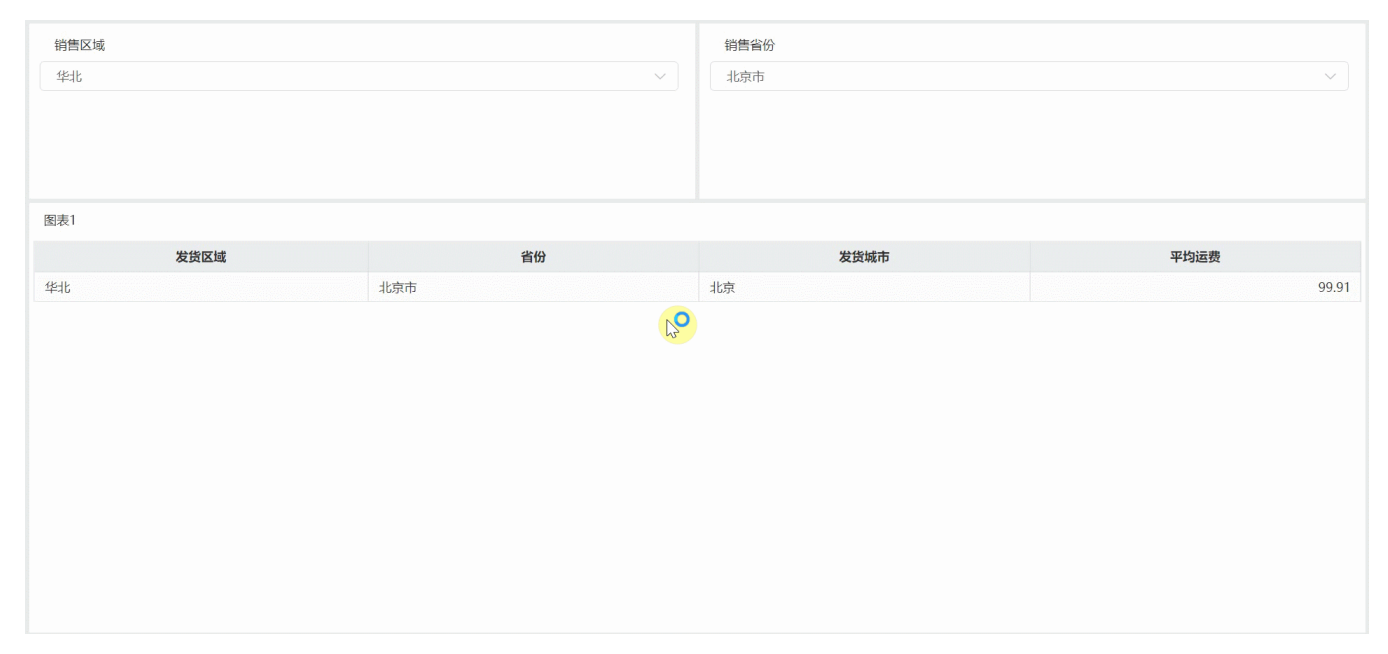

## 资源下载

参数联动.xml